# Workshop

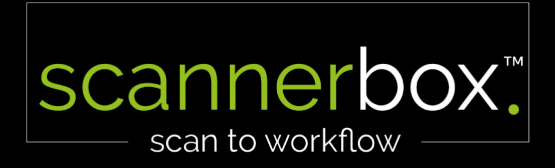

### TAGESABLAUF

Begrüßung durch die Geschäftsführung

- Änderungen in der Software I Hardware
- Vorgehensweise der Kundeneinweisung
- Firstlevel Support mit Praxisbeispielen
- Eure offenen Fragen | Fragerunde
- Mittagspause ca. 12:00-13:00 Uhr

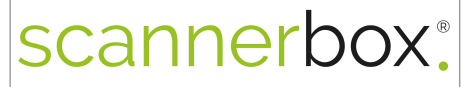

scan to workflow

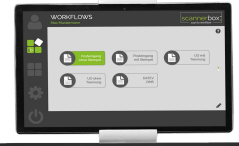

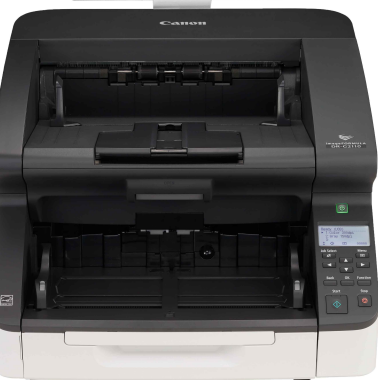

# Änderungen in der Software I Hardware

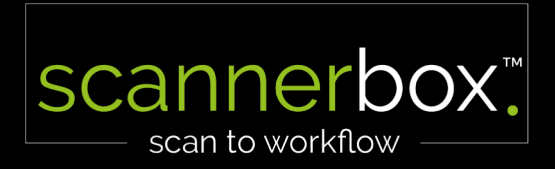

## Spezifikationen

### scannerbox. Kanzlei 120

- Prozessor: Intel Core i5 Quad-Core
- RAM: DDR4 SDRAM 4GB
- Betriebssystem: Windows 10 Pro
- Festplatte: 128GB SSD
- 30 cm Diagonale

### scannerbox. Kanzlei 120 PRO

- Prozessor: Intel Core i5 Hexa-Core
- RAM: DDR4 SDRAM 8GB
- Betriebssystem: Windows 10 Pro
- Festplatte: 256GB SSD
- 60 cm Diagonale

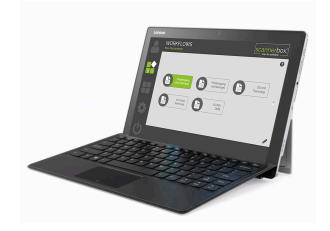

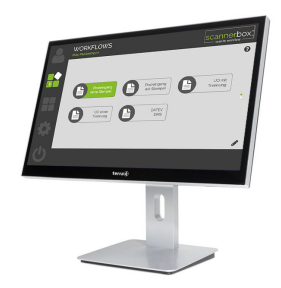

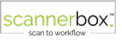

### Spezifikationen Canon Scanners

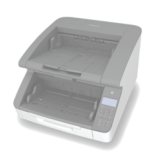

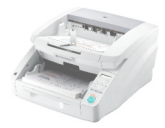

|                            | Seiten<br>pro Min | Empfohlene Scans<br>pro Tag | Anheben<br>der<br>Zuführung | Max.<br>Dokumentenlänge   |
|----------------------------|-------------------|-----------------------------|-----------------------------|---------------------------|
| scannerbox.<br>Kanzlei 120 | 120               | 50.000                      | 4,7s                        | 43cm/1m*/5,5m<br>Variabel |
| scannerbox.<br>Premium     | 100               | 25.000                      | 6,9s                        | 43cm/1m*/3,5m             |

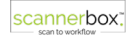

### TEXTVERBESSERUNG

### Aktiver Grenzwert (TEXTVERBESSERUNG)

Neuer Bildverarbeitungsmodus zur automatischen Anpassung der Helligkeit bei unterschiedlichen Vorlagen.

Scannen Sie hellen Text und gemusterte Hintergrunddokumente, ohne die Einstellungen zu ändern.

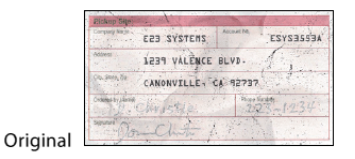

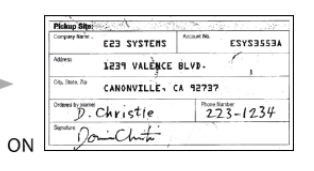

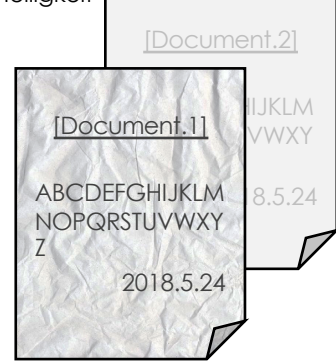

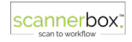

## Vorgehensweise der Kundeneinweisung

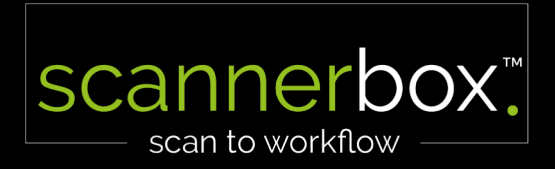

# LIVE Vorgehensweise der Kundeneinweisung

# scannerbox.

scan to workflow

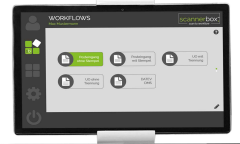

Jahresabschluss:

https://youtu.be/iEPlVv84ji0

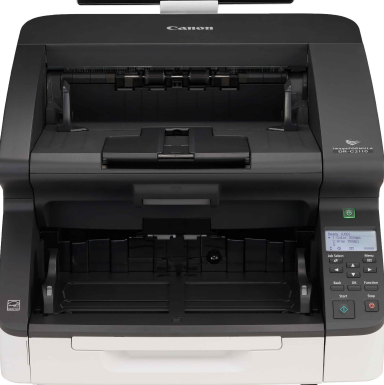

## Firstlevel Support mit Praxisbeispielen

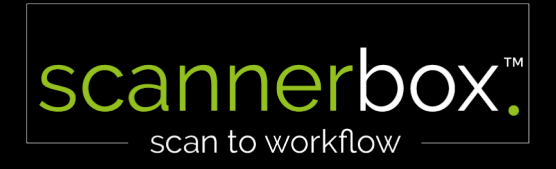

## DATEV Belegtransfer

- Überwachungszeit auf alle 5 Minuten einstellen bei mehr als 500 überwachte Ordner
- Pfade Prüfen: D:\UO\_Mandanten\<Mandantennummer>
- Auge wird unten in der Leiste angezeigt, es wird aber trotzdem nichts übertragen -> es kann sein, dass das Auge nur noch Temporär angezeigt wird, geht man auf das Auge verschwindet es und man muss den Belegtransfer neu starten
- Belegtransfer nie mit dem Schließfeld (X) beenden. Hier wird die autom. Überwachung beendet

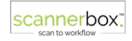

## Stempel/Trennung

- Auf Stempelqualität achten
- Auf Hintergrund achten
- Tinte nicht nachfüllen, neues Stempelkissen verwenden (nur schwarze Stempelkissen zulässig)
- Eventuell auf 8 Bit Farbe einstellen
- Zeit für OCR erhöhen
- Trenns; Trennseite; Eingegangen

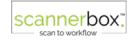

- ScantoDMS auf SW stellen, (DATEV DMS TIF Archivierung)
   Textverbesserung/Schwellwert anpassen
- Scans in Farbe -> 8 Bit Farbtiefe einstellen
- Hintergrund entfernen deaktivieren/aktivieren NEU

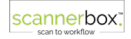

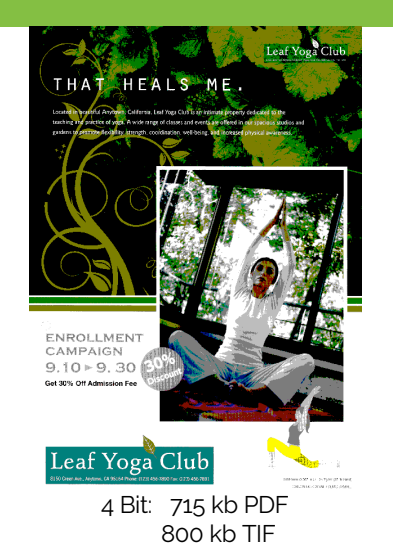

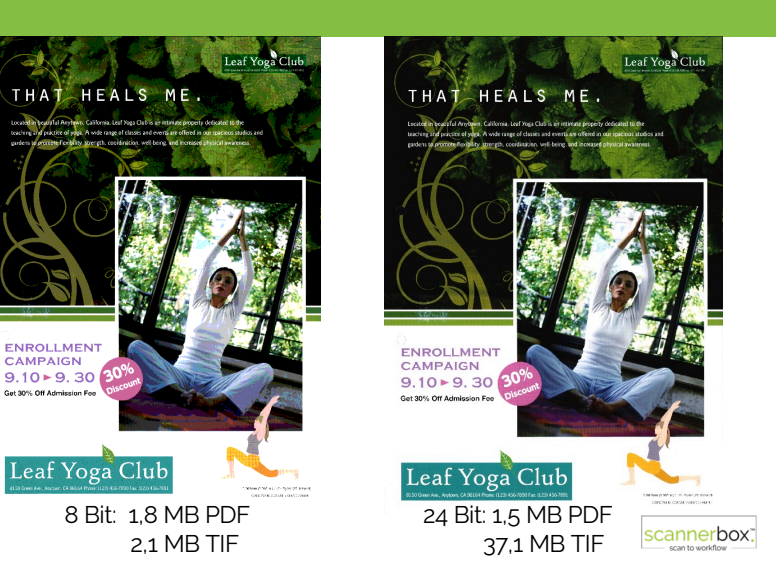

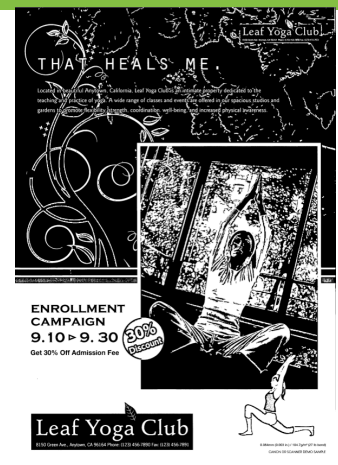

Textverbesserung: 158 kb PDF 392 kb TIF

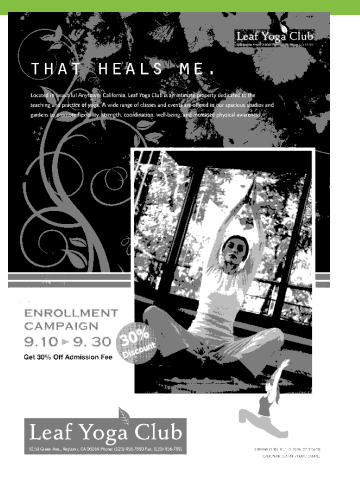

Graustufen: 476 kb PDF 537 kb TIF

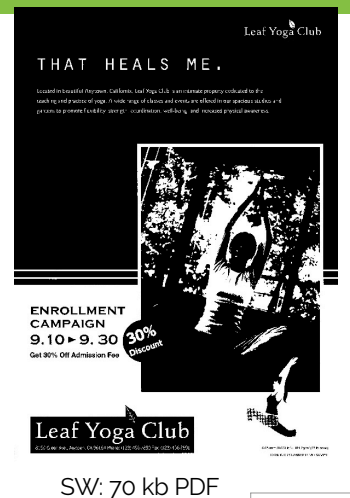

201 kb TIF

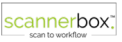

### Farberkennung

| No. You         Port 2 (N)         Port 2 (N)         Port 2 (N)           Note and the end of the end of the e                                                                           |                                                                                                    |                               |           |                   |
|----------------------------------------------------------------------------------------------------|----------------------------------------------------------------------------------------------------|-------------------------------|-----------|-------------------|
| b. a. have the set of the set of                      |                                                                                                    |                               |           |                   |
| Link of A field share         Link         A         57           March & Field Share         Link         A         57           March & Field Share         Link         A         57           March & Field Share         Link         A         57           March & Field Share         Link         A         57           March & Field Share         Link         A         57           March & Field Share         Link         A         57           March & Field Share         Link         A         57           March & Field Share         Link         A         57           March & Field Share         Link         A         57           March & Field Share         Link         A         57           March & Field Share         Link         A         57           March & Field Share         Link         Field Share         67           March & Field Share         Link         Link         57         57           March & Field Share         Link         Link         57         57           March & Field Share         Link         Link         58         57           March & Field Share         Link         Link                                                                                                    | 1, 2, 3 Monopoly<br>Thomas O. Basile and Tyson Gabelo                                                                                   | H5.95                         | 1         | 45.95             |
| March 1: A model         Exm           March 1: A model         Exm           March 1: A model                                                                                                    | Look Up! A Women's Guide to Breaking<br>Through the Cellophane Ceiling<br>Cervile Cellopes                                              | \$12.95                       | 1         | 12,95             |
| Market Network         19         19         19         19         10         10         10         10         10         10         10         10         10         10         10         10         10         10         10         10         10         10         10         10         10         10         10         10         10         10         10         10         10         10         10         10         10         10         10         10         10         10         10         10         10         10         10         10         10         10         10         10         10         10         10         10         10         10         10         10         10         10         10         10         10         10         10         10         10         10         10         10         10         10         10         10         10         10         10         10         10         10         10         10         10         10         10         10         10         10         10         10         10         10         10         10         10         10         10         10                                                                                                    | Secrets to a Hore Satisfying<br>Work/Home Life Balance<br>Dr. Albert P. Neumeyer                                                        | \$14.95                       |           |                   |
| Note:         Annual Annual Annua                               | Take Control Without Taking Control:<br>Management Strategies for the 21st Century<br>Compose Editorial Staff                           | \$19.95                       | ۱         | 19.95             |
| Non-service         Non-service         16: 45°           Marcan June (M) (M) (M) (K = 0, 0)         Non-service (M) (M) (M) (K = 0, 0)         Non-service (M) (M) (M) (M) (M) (M) (M) (M) (M) (M)                                                                                                    | To MEA, or Not to MEA: Getting a Log Up<br>in Today's Corporate Battlefield<br>A. A. Montoya, et al.                                    | \$10.95                       |           |                   |
| Address (prime)         No                                                                                                    | Singoing and handing in the for durawith solites. For interactional enters, page                                                        |                               |           |                   |
| Marging Unified Constrained     Ministry Unified Constrained     Ministry Unified Constrained     Support Name     Ministry Unified Constrained     Ministry Unified Constrained     Ministry Uniterationed     Ministry Unified Constrained     Ministry Unified C    | Address (please print)                                                                                                    | Total                         |           | 98 95             |
| Pepsian method  d ~ con environ  d ~ con environ  d ~ con environ  d ~ con environ  environ  envivov  environ  environ  environ | Company Willing Willings + Wi<br>DenerAddress 5010 5th Alv<br>Chy Babbeberrk in<br>Takatone (see<br>Fac<br>Fac<br>(\$78) 989-9<br>Enail | illiams<br>mue<br>1850<br>852 | : (a<br>2 | КиHing<br>01964-1 |
| Control and     Control and American Dynamic Discover     More of antifector in a space on and     Control and     Control and     Contro    | Payment method                                                                                                    |                               |           |                   |
| Wei         Markine Egens         Obcever           Mare of cardiolitic supports or card         Control Control Control         Control Control Control           Control Control Control         Control Control         Control Control         Control Control           Control Control         Control Control         Control Control         Control Control         Control Control                                                                                                    | L Oredit card                                                                                                    |                               |           |                   |
| Ner of contractor (as append to darl) Card number  Card number  Card | Visa Mestercerd American D                                                                                                    | press 🗆                       | Discov    | w                 |
| Card number                                                                                                    | Norme or canonector (as appears on card)                                                                                                |                               |           | 000               |
| Expension data                                                                                                    | Card number                                                                                                    |                               |           | TTD               |
| Controlder signature                                                                                                    | Expenden data 🗌 🖉 🖉                                                                                                    |                               |           |                   |
| Peace and its for all a clash, or wash and also, to be having attractions                                                                                                    | Contholder signature                                                                                                    |                               |           |                   |
| Please allow 7 does for Armenia unders and up to 2 sends for companyous unders.                                                                                                    | Parase and its for all a shad, or each set deals, to be nail<br>Parase alow 7 deals for Armetic orders and at \$2 and \$1 for the       | ing address the               | -         |                   |

inaktiv: 317 kb PDF 458 kb TIF

| Mrs 78s                                                                                                  | , Price        | 107   | You      |
|----------------------------------------------------------------------------------------------------|----------------|-------|----------|
| 1, 2. J Monapoly                                                                                         |                |       | 60.00    |
| There U. Designs from Jabola                                                                             |                | 1     | 40.33    |
| Look Upf & Warren's Suide to Breaking<br>Through the Caliculture Colling<br>Consta Deliverat.            | \$12.95        | I.    | (A.95    |
| Secrets to a Nove Satisfying<br>Work/Home Life Balance<br>To Albert P. Neuropy                           | \$14.93        |       |          |
| This Control Without Taking Control<br>Nanopameth Strategies for the Stat Century<br>Users Lateral Stat  | <b>319.9</b> 5 | ţ.    | 19 95    |
| To MBE, or Bot to NEA: Getting a key Up<br>in Today's Conjugation for The Field<br>A. 4. November of al. | \$10.95        |       |          |
| An air a share that said: Burning an                                                                     | at seast       | -     | at a:    |
| Address (places print)                                                                                   |                |       | 10 74    |
| HIMPORE ON WILLIAM                                                                                       | 6              |       |          |
| usiney utilifiant(+111)                                                                                  | llisens        | 1 (1) | Kulting. |
| standards 5016 5th ave                                                                                   | SILLE          |       |          |
| ov Pabbetryk av                                                                                          | × 84-          | 25    | 19641    |
| Howard (895) 989 - 9                                                                                     | 860            |       |          |
| Televine (even G                                                                                         |                |       |          |
| Tex (872) 989-9                                                                                          | 852            |       |          |
| Linel                                                                                                    |                |       |          |
| Payment mathod<br>Thereas acclosed                                                                       |                |       |          |
| _j-Gredit care                                                                                           |                |       |          |
| ENGL Conducted American Pro                                                                              | pane (         | Date  |          |
| Name 21 carchelder (ac opsours on werd)                                                                  |                |       | 11       |
| Cardrumber 1                                                                                             | LLL            | JU.   |          |
| Equipion nets CIC/LL                                                                                     |                |       |          |
| Cardhalder Hypothie                                                                                      |                |       |          |
|                                                                                                    |                |       |          |

Nonac Publishina

Nonuc Fubrishing

aktiv: 19 kb PDF 54 kb TIF

### aktiv: 23 kb PDF 66 kb TIF

#### Textverbesserung

Mey 1 1, 2, 1 Thore

Look I Throw Connin Secret Warks Dr. Alt Take I Hanna In Tel In Tel A.A.I

Dans

Add

Name Corps

Street

-----

City Toloph Toloph Fax Scraal Paym

| kOrderForm 🚥                                                                                      | 00 R 97    |              | Del Carrielle |
|---------------------------------------------------------------------------------------------------|------------|--------------|---------------|
| 19es                                                                                              | Plice      | Chy          | Tatal         |
| S Monopoly<br>at 0. Basile and Tyson Gabelo                                                       | \$45.95    | ١            | 46.95         |
| Jpl A Women's Guide to Breaking<br>gh the Cellophane Celling<br>a Caldrack                        | \$12.95    | ι            | la, 95        |
| is to a More Satisfying<br>Hame Life Balance<br>et P. Nourseyer                                   | \$14.95    |              |               |
| Centrel Without Taking Control:<br>persent Strategies for the 21st Century<br>can Editorial Staff | \$19.95    | ι            | 19.95         |
| A, or Not to HBA: Getting a Leg Up<br>wy's Corporate Bettlefield<br>fanksys, et al.               | \$10.55    |              |               |
| el lanting la fantor increasion de la reconstancia estes, pour                                    | 0110108-0  |              |               |
| ess (please print)                                                                                | Total      |              | 78.95         |
| Free Lans and William                                                                             | 6          |              |               |
| WilliamS + Wi                                                                                     | liams      | CON          | Suthing       |
| Address 5010 5th ave                                                                              | nue        |              |               |
| Babbeberrk in<br>(878) 989 - 9<br>(878) 989 - 9                                                   | 860<br>852 | 24           | 19641         |
| tent method                                                                                       |            |              |               |
| "web enclosed                                                                                     |            |              |               |
| liedit card                                                                                       |            |              |               |
| The Assessed Avenue to                                                                            | press 🗆    | Diserve      |               |
| anne of cardholder (as approximation card)                                                        | m          | m            | m             |
| etrete 00000                                                                                      |            | m            |               |
|                                                                                                   |            |              |               |
| Cardholder signature                                                                              |            |              |               |
| NO PO ROT MENA CHICA OF CHICAGO, IN PA-CHIC                                                       | entre of   | 9×.          |               |
| Nonag Bulali                                                                                      | <b>.</b>   |              |               |
| Servalger@SSS Reality                                                                             | 195,797    | 5 <u>1</u> 2 | 2000<br>10000 |
|                                                                                                   |            |              |               |
|                                                                                                   |            |              |               |

#### Book Order Form 1, 2, 3 Manepaly 145.95 \ 46.95 Look ligh A Warren's Guide to Breaking Through the Cellophene Cellog 112.95 Take Control Without Taking Control Persponsest Strategies for the 13st Century 199.95 CONTRACTOR DURING To MBA, or Not to NBA: Cetting a Lep Up 18 95 Tutel Address (please print) Williams + Williams Consulting Babeleterrik nu PA-(878) 789 - 9850 z=1964H Payment method Contain NONE OF COMPANY OF COMPANY. Nonac Publishing

Grau

77 kb PDF 91 kb TIF

#### Farbe 24 bit

|                                                                                                    | New Yolan                                                                                                    | 201                                                                                                    | 0.0        | "Bead                   |
|----------------------------------------------------------------------------------------------------|----------------------------------------------------------------------------------------------------|----------------------------------------------------------------------------------------------------|------------|-------------------------|
|                                                                                                    | 1.2.2 Mercente                                                                                                    |                                                                                                    | 91         | 1.00                    |
|                                                                                                    | Thomas C. Basia and Tysor Gabelle                                                                                                    | \$45.95                                                                                                    | 1          | 45.9.                   |
|                                                                                                    | Look Up! A Women's Guide to Breaking<br>Through the Cellophone Celling<br>Carrile Cellophone                                                                                                    | \$12.95                                                                                                    | 1          | 12,95                   |
|                                                                                                    | Searets to a More Satisfying<br>Work/Wome Life Balance<br>Dr. Noort P. Nourover                                                                                                    | \$24.95                                                                                                    |            |                         |
| Non-Anton Research         Intel           Alternative         Intel           Alternative <td< td=""><td>Take Control Without Taking Control:<br/>Nangeoment Strategies for the 21st Contary</td><td>\$23.95</td><td>١</td><td>19.95</td></td<>                                                                                                    | Take Control Without Taking Control:<br>Nangeoment Strategies for the 21st Contary                                                                                                    | \$23.95                                                                                                    | ١          | 19.95                   |
| And a second second sec | To MBA, or Not to MBA: Getting a Leg Up<br>in Today's Corporate Battlefield<br>A. A. Norleys, et al.                                                                                                    | \$22.95                                                                                                    |            |                         |
| Address participants of the second second se | Staty charge between the latences as you pro-                                                                                                    |                                                                                                    |            | -                       |
| Address percent and a second and a second an |                                                                                                    | Terral                                                                                                    |            | 38 QC                   |
| Topper result           Other are           Other are                                                                                                    | Corrento<br>Contraction<br>Contraction<br>Contract                                                                                                    | nijams<br>viye<br>» PA<br>860                                                                                                    | " (a       | sulting<br>19641        |
| Angle Annual     Context     Context       | сондани<br>сондани<br>со | ilians<br>wye<br>860<br>852                                                                                                    | " (a<br>"  | Kulting<br>+1964-1      |
| Contrasting and the second second sec | Company UNITENTS + UNITENTS<br>TO STATUS - UNITENTS<br>DISTOLUTION - UNITENTS<br>DISTOLUTION - UNITENTS<br>DIS                                                                                                    | ilians<br>wye<br>* PA<br>860<br>852                                                                                                    | " (a<br>"  | 8.0Hing<br>= 1964-1     |
| Biologie (Berner Nyces - Berner      Biologie (Berner Nyces - Berner      Biologie (Berner Nyces - Berner Nyces - Berner      Biologie (Berner Nyces - Berner Nyces - Ber      | сондани<br>(UIIII) (2015 + 0))<br>типоталична<br>5010 579, 434<br>стр.<br>Байдертругск<br>100 (878) 789 - 9<br>наят<br>100 (878) 989 - 9<br>наят<br>Разма<br>100 (878) 989 - 9<br>наят<br>100 (878) 989 - 9<br>наят<br>100 (878) 9<br>100 (878) 9<br>100 (878                                                                                                    | ilians<br>wye<br>860<br>858                                                                                                    | " (a<br>"  | 8.0Hing<br>= 1964-1     |
| And a Carlon a sequence rectain a constraint of the constraint of the constraint of  | Company (UIIII) (UIIII)<br>Company (UIIII) (UIIII)<br>Company (UIIII) (UIIII) (UIIII)<br>Company (UIIII) (UIIII) (UIIII)<br>Company (UIIII) (UIIII) (UIIII)<br>Company (UIIII) (UIIII) (UIIII) (UIIII)<br>Company (UIIII) (UIIII) (UIIII) (UIIII)<br>Company (UIIII) (UIIII) (UIIII) (UIIII)<br>Company (UIIII) (UIIII) (UIIII) (UIIII) (UIIII)<br>Company (UIIII) (UIIII) (UIIII) (UIIII) (UIIII) (UIIII) (UIIII) (UIIII) (UIIII) (UIIII) (UIIII) (UIIII) (UIIII) (UIIII) (UIIII) (UIIII) (UIIII) (UIIII) (UIIII) (UIIII) (UIIII) (UIIII) (UIIIII) (UIIII) (UIIIII) (UIIIII) (UIIII) (UIIIII) (UIIII) (UIIII) (UIIII) (UIIII) (UIIII) (UIIIII) (UIIIII) (UIIII) (UIIIII) (UIIIII) (UIIII) (UIIIII) (UIIIII) (UIIIII) (UIIIII) (UIIIII) (UIIIII) (UIIIII) (UIIIII) (UIIIII) (UIIIII) (UIIIII) (UIIIII) (UIIIII) (UIIIII) (UIIIII) (UIIII) (UIIIII) (UIIIII) (UIIIII) (UIIIII) (UIIIII) (UIIIIII) (UIIIII) (UIIIII) (UIIIII) (UIIIII) (UIIIII) (UIIII) (UIIIII) (UIIIII) (UIIII) (UIIIII) (UIIIII) (UIIIIIII) (UIIIIIII) (UIIIIII) (UIIIIII) (UIIIIIIII) (UIIIII) (UIIIIII) (UIIIIIIIII) (UIIIIIII) (UIIIIII) (UIIIIIIIIII                                                                                                    | ilians<br>wye<br>860<br>858                                                                                                    | " (a       | 8.0Hmg<br>- 1964-1      |
| Contraction Contractions of Contractions of Co | Contractive     Contractive     Contracti                                                                                                    | 11 ams<br>14 ue<br>19 PA<br>18 52<br>8 52                                                                                                    | n (a       | киниц<br>1964)          |
| Certrander                                                                                                    | Contractive ULL ULL ULL ULL ULL ULL ULL ULL ULL UL                                                                                                    | 7<br>11 jan 12<br>14 jan 12<br>14 j | n<br>n     | 5.0Hing<br>=19641       |
| Popieco see                                                                                                    | отранити (1011) (1012) (1012                                                                                                    |                                                                                                    | . (a<br>   | 8.0Hing<br>= 1964-1     |
| Cardinora genera<br>November Schneder und einer ander Schneder Schneder<br>Nonac Publishing                                                                                                    | Сантерного<br>Сантерного<br>Санте                                                                                                    |                                                                                                    | 5 (0)<br>7 | 8.0Hing<br>- 1964-1     |
| Nonac Publishing                                                                                                    |                                                                                                    |                                                                                                    | tan n      | 8.4Hing<br>+1964-1      |
| Nonac Publishing                                                                                                    | Contention     Contention     C                                                                                                    | -<br>Wiye<br>• PA<br>860<br>852                                                                                                    | n (a)      | 5.0Hing<br>= 1964-1<br> |
| 200 Catri Ad. Region. Ch Valida Home 12:01 416 1911 Nat 12:01 416 1927                                                                                                    | UNIT         The second second se                                                                                                    | 9<br>10<br>10<br>10<br>10<br>10<br>10<br>10<br>10<br>10<br>10<br>10<br>10<br>10                                                                                                    | terro      | 5.0Hjing<br>= 1964-1    |
|                                                                                                    | (۱) (1) (1) (1) (1) (1) (1) (1) (1) (1) (1                                                                                                    | - 194<br>994<br>860<br>852                                                                                                    | Tierre     | 5.0Hjing<br>+1964-1     |

250 kb PDF 13,7 MB

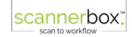

### Fehler beim Dateitransfer

- FTP TEST Fehlermeldung 530 (kein Zugriff auf die Datei) - Rechte USER – Lesen/Löschen nicht möglich
- Aktiv/Passiv Modus testen

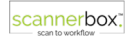

### Leerseiten

- Obere oder untere Scanleiste verschmutzt und es wird ein Streifen gescannt und somit nicht gelöscht
- Lochungskorrektur Aktiv?
  - ausgefranzte Löcher können nicht erkannt werden
- Durchscheinen vom Stempel/Vorderseite
  - kann nicht verhindert werden
- Wurde die Textverbesserung aktiviert?
  - bei Aktiver Textverbesserung bleiben vermehrt Leerseiten vorhanden

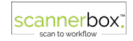

### DATEV Unternehmen online

### ScantoDUo mit Register kommt nicht an

- Mandant evtl. im Belegtransfer noch nicht angelegt
- USB-Adapter und LAN Kabel neu stecken
- PIN Eingabe im Hintergrund offen
- RZ-Status App prüfen
- Belegtransfer Überwachung erneut starten

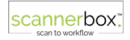

## Einzugsfehler

- Scanner neu starten
- Scanner Display/Bedienfeld prüfen (Bereit/Ready)
- Immer mitgeliefertes USB Kabel verwenden
- Klappen prüfen und ggf. schließen

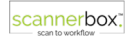

### Jahresabschluss

- Nur PDF möglich
- Auto fertig aktivieren
- Einzelseitenansicht bei PDF Programm aktivieren

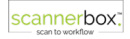

### Netsetmann

- Alle Einstellungen auslesen
- Netzwerkadapter Aktualisieren
- Wenn SMB Verzeichnis autom. aktiviert ist deaktivieren und Netzwerkverzeichnis trennen sonst kann es zu Übertragungsproblemen kommen
- Überprüfen ob Windows Updates deaktiviert sind

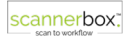

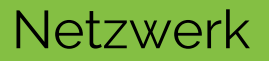

- Adapterkabel Prüfen
- Netzwerkadapter Aktualisieren
- Netzwerkkabel Prüfen und Tauschen
- Umfeld Prüfen

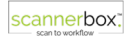

# Beschädigte Scanabdeckung austauschen

CHAPTER 3 DISASSEMBLY & REASSEMBLY

#### 3. Lower Reading Glass Assembly

- Clean the glass surface and the feed path to prevent dust from entering the reading unit.
- While pushing the stopper ① with a tool with a thin tip, slide the lower reading glass assembly ② until it stops and remove it.

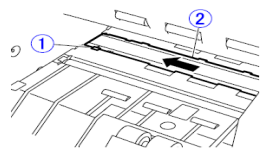

Figure 3-803

#### Notes on assembling

Do not touch the glass rear surface and the surface of the lens array of the reading unit with fingers. If they are dirty, clean them with a clean dry cloth.

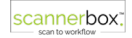

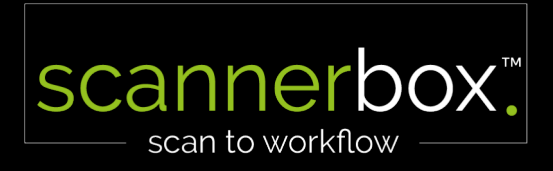

| Speicherort wählen               |  |  |  |  |  |  |  |  |
|----------------------------------|--|--|--|--|--|--|--|--|
| DATEV UO DATEV DMS E-Mail Ordner |  |  |  |  |  |  |  |  |

| Farbmodus        |      |        |   | Dateityp               |          |  | Dokumenttrennung |             |         |
|------------------|------|--------|---|------------------------|----------|--|------------------|-------------|---------|
| sw               | grau | farbig | ) | PDF TIFF               |          |  | Code             | je Blatt    | inaktiv |
|                  |      |        |   |                        |          |  |                  |             |         |
| Auflösung in dpi |      |        |   | Endvera                | rbeitung |  | I                | arberkennun | g       |
| 200              | 300  | 600    |   | einseitig doppelseitig |          |  | auto             | aktiv       | inaktiv |

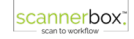

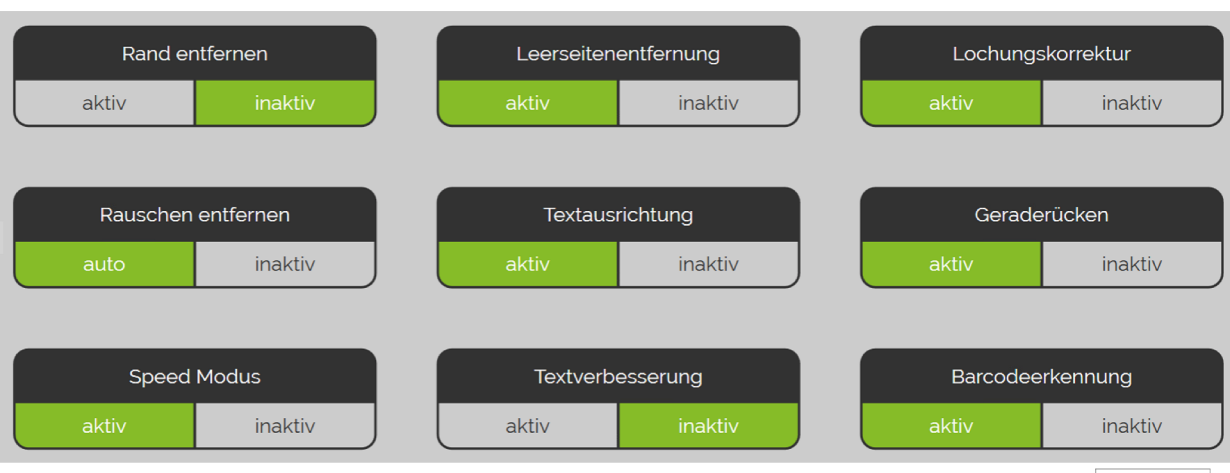

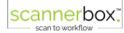

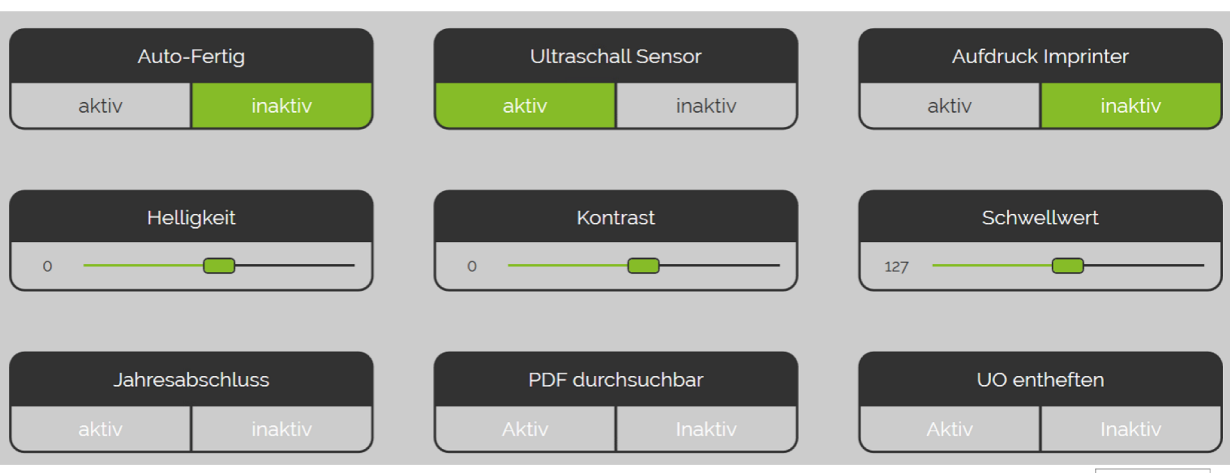

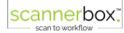

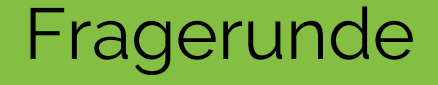

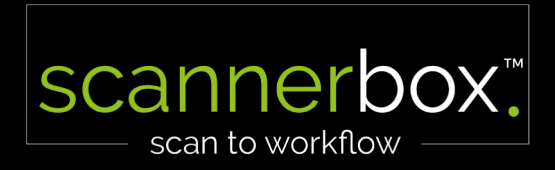

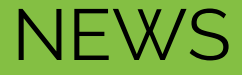

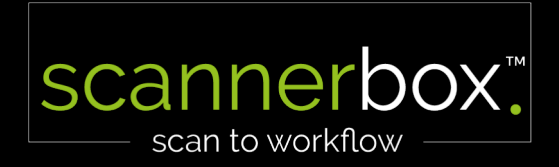